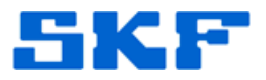

## **Knowledge Base Article**

**Product Group:** Software / RDC **Product:** Microsoft SQL Server 2008 **Version:** N/A

### Abstract

This article explains the steps required to install multiple Microsoft SQL Database Server 2008 instances, also known as 'Named Instances', on the same machine.

## Overview

Follow the steps below to install additional Microsoft SQL Database instances.

- 1. Locate appropriate installation media.
- 2. Select 'New SQL Server stand-alone installation or add features to an existing installation'. [Figure 1]

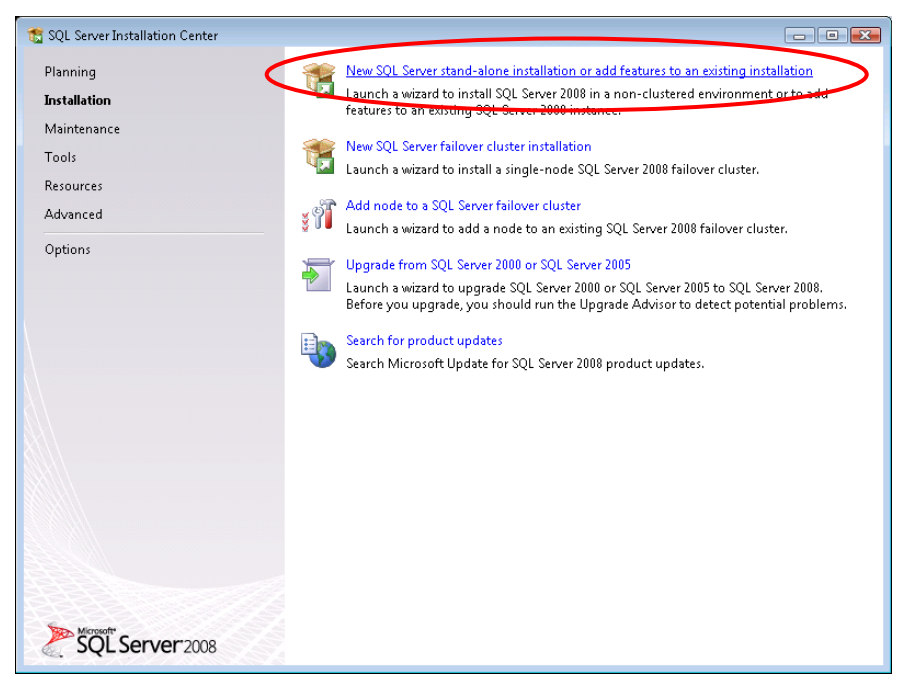

Figure 1. SQL Server Installation Center

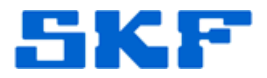

3. Press [OK] and then [Install] to install Setup Support Files. [Figure 2]

| SATING SUBBORT FUS            |                                          |                                           |
|-------------------------------|------------------------------------------|-------------------------------------------|
| setup support riles           |                                          |                                           |
| Click Install to install Setu | o Support files. To install or update SC | QL Server 2008, these files are required. |
|                               |                                          | A. 2012                                   |
| Setup Support Files           | Ine following components                 | are required for SQL Server Setup:        |
|                               | Feature Name                             | Status                                    |
|                               | Setup Support Files                      |                                           |
|                               |                                          |                                           |
|                               |                                          |                                           |
|                               |                                          |                                           |
|                               |                                          |                                           |
|                               |                                          |                                           |
|                               |                                          |                                           |
|                               |                                          |                                           |
|                               |                                          |                                           |
|                               |                                          |                                           |
|                               |                                          |                                           |
|                               |                                          |                                           |
|                               |                                          |                                           |
|                               |                                          |                                           |
|                               |                                          |                                           |
|                               |                                          |                                           |
|                               | Gathering user settings.                 |                                           |
|                               | Gathering user settings.                 |                                           |
|                               | Gathering user settings.                 |                                           |

Figure 2. Setup Support Files

4. Press [Next] when complete. [Figure 3]

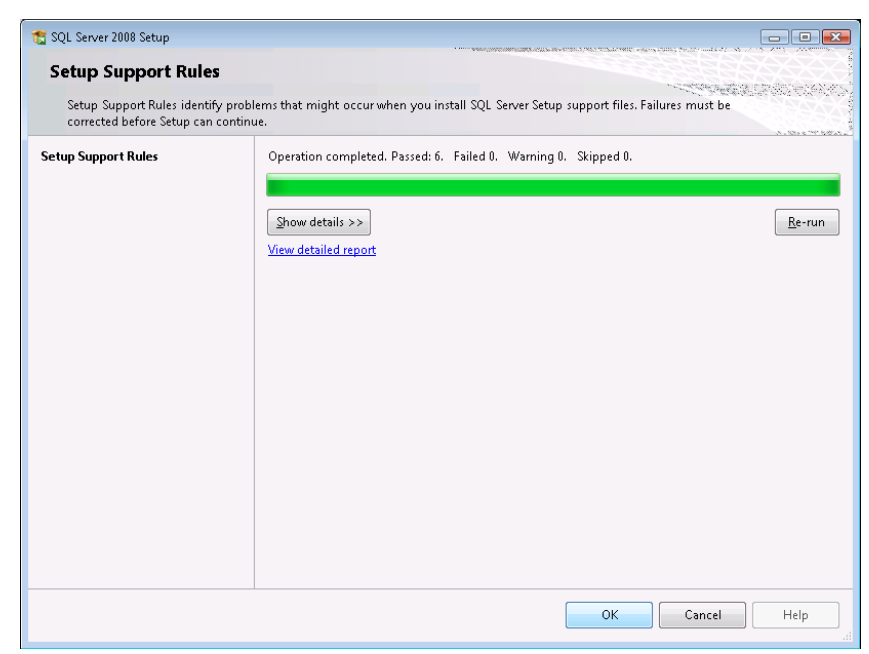

Figure 3. Setup Support Rules

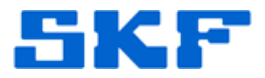

5. Select 'Perform a new installation of SQL server 2008'. [Figure 4]

| etup Support Rules       | · Perform a new installa                                                                                                    | tion of SQL Server 2008          |              |           |
|--------------------------|----------------------------------------------------------------------------------------------------|----------------------------------|--------------|-----------|
| istallation Type         | CLASS TRANSPORTED AND A CLASS OF A CLASS AND A CLASS A CLASS A CLAS |                                  |              |           |
| Product Kay              |                                                                                                    |                                  |              |           |
| icense Terms             | Manda Service                                                                                                    |                                  |              |           |
| eature Selection         | Installed instances:                                                                                                    |                                  |              |           |
| lisk Space Requirements  | Instance Name                                                                                                    | Features                         | Version      | Edition   |
| rror and Usage Reporting | Salary states 1                                                                                                    | SQLEngine,SQLEngine\FullText     | 10.1.2531.0  | Developer |
| nstallation Rules        |                                                                                                    | SQLEngine                        | 10.0.1600.22 | Developer |
| leady to Install         | 224-11-1-1-1-1-1-1-1-1-1-1-1-1-1-1-1-1-1                                                                                                    | SQLEngine, SQLEngine/Replication | 10.0.1600.22 | Developer |
| sitaliation Progress     |                                                                                                    | SQLEngine                        | 10.0.1600.22 | Developer |
| lomplete                 |                                                                                                    | SQLEngine                        | 10.0.1600.22 | Developer |
|                          | <shared components=""></shared>                                                                                                    | SSMS, Adv_SSMS                   | 10.0.1600.22 |           |
|                          |                                                                                                    |                                  |              |           |

Figure 4. Installation Type

 If prompted, enter the license key, and then choose the components to install. Database Engine Services and Integration Services should be chosen (Replication Optional). Press [Next] to continue. [Figure 5]

| Select the Developer features to<br>can be clustered.<br>Setup Support Rules                                                                                                    | install. For clustered installations, only Database Engine S                                                                                                    | ervices and Analysis Services Description:                                                                                               |
|----------------------------------------------------------------------------------------------------|----------------------------------------------------------------------------------------------------|----------------------------------------------------------------------------------------------------|
| Installation Type<br>Product Key<br>License Terms<br>Feature Selection<br>Instance Configuration<br>Disk Space Requirements<br>Server Configuration<br>Extronand Usage Reporting<br>Installation Rules<br>Ready to Install<br>Installation Progress<br>Complete | Instance Features  Instance Features  Sul Server Replication  Full-Text Search Analysis Services Business Intelligence Development Studio Client Tools Connectivity Client Tools Backwards Compatibility Client Tools SDK SQL Server Books Online Management Tools - Dasic Management Tools - Complete SQL Client Connectivity SDK Microsoft Sync Framework | <ul> <li>Server features are instance-aware and have their own registry hives. They support multiple instances on a computer.</li> </ul> |
|                                                                                                    | Shared feature directory: c:\Program Files\M                                                                                                    | icrosoft SQL Server\                                                                                                    |

Figure 5. Feature Selection

#### SKF Reliability Systems 5271 Viewridge Court \* San Diego, California, 92123 USA Telephone 1-800-523-7514 Web: www.skf.com

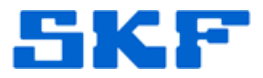

7. Select **Named Instance** (if installing additional databases) and give the database instance a name. Press [Next] to continue. [Figure 6]

| Instance Configuration                                                                                   |                                   |                                 |                 |                      |                                                                                                    |
|----------------------------------------------------------------------------------------------------|-----------------------------------|---------------------------------|-----------------|----------------------|----------------------------------------------------------------------------------------------------|
| Specify the name and instance I                                                                          | D for the SQL Server i            | nstance.                        |                 |                      | PARTICIPACIONES (CONTROL CONTROL CONTROL CONTROL CONTROL CONTROL CONTROL CONTROL CONTROL CONTROL CONTROL CONTRO<br>CONTROL CONTROL CONTROL CONTROL CONTROL CONTROL CONTROL CONTROL CONTROL CONTROL CONTROL CONTROL CONTROL CONTROL C |
| Setup Support Rules                                                                                      | <ul> <li>Default insta</li> </ul> | ice.                            |                 |                      | 100123                                                                                                    |
| Installation Type<br>Product Key                                                                         | Nymed insta                       | ncei TEST                       |                 | >                    |                                                                                                    |
| License Terms<br>Feature Selection<br>Instance Configuration<br>Disk Space Requirements                  | Initance (Di<br>Initance (pot di  | TEST<br>restory: C/Program File | sVMicrosoft SQL | Serveri              |                                                                                                    |
| Server Configuration<br>Database Engine Configuration<br>Error and Upage Reporting<br>Installation Rules | SQL Server direc                  | tory: C:(Program File           | r\Microsoft SQL | Server/UMSSQL10.TEST | r.                                                                                                    |
| Ready to Install                                                                                         | Instance                          | Features                        | Edition         | Version              | Instance ID                                                                                                    |
| Installation Progress                                                                                    | Second second second              | SQLEngine, SQLEn                | Developer       | 10.1.2531.0          | MSSQL18.MSSQL                                                                                                    |
| Complete                                                                                                 |                                   | SQLEngine                       | Developer       | 10.0.1600.22         | MSSQL10.5KFNZ                                                                                                    |
|                                                                                                    |                                   | SQLEngine, SQLEn                | Developer       | 10.0.1600.22         | MSSQL10.NSW                                                                                                    |
|                                                                                                    | 1.000                             | SQLEngine                       | Developer.      | 18.8.1608.22         | MSSQL18.V8C                                                                                                    |
|                                                                                                    | 12                                | SQLEngine                       | Developer       | 10.0.1600.22         | MSSQL18.SA                                                                                                    |
|                                                                                                    |                                   |                                 |                 |                      |                                                                                                    |

Figure 6. Instance Configuration

8. Choose the account the database and services will run under, and then press [Next] to continue. [Figure 7]

**Best Practice:** Service accounts should not be members of the local Administrators group or run as LocalSystem.

| Server Configuration                      |                                                                                      |                                                                                       |                                                                                                    |               |     |
|-------------------------------------------|--------------------------------------------------------------------------------------|---------------------------------------------------------------------------------------|----------------------------------------------------------------------------------------------------|---------------|-----|
| Specify the configuration.                |                                                                                      |                                                                                       | and the second second |               | exe |
|                                           |                                                                                      |                                                                                       |                                                                                                    |               |     |
| Setup Support Rules                       | Service Accounts Collation                                                           |                                                                                       |                                                                                                    |               |     |
| Installation Type<br>Product Kev          | Microsoft recommends that you use a se                                               | parate account for each SQL Server servi                                              | ice.                                                                                                    |               |     |
| License Terms                             | Service                                                                              | Account Name                                                                          | Passwo                                                                                                    | Startup Typ   | e   |
| Feature Selection                         | SQL Server Agent                                                                     | NT AUTHORITY\SYSTEM                                                                   |                                                                                                    | Manual        | -   |
| Instance Configuration                    | SQL Server Database Engine                                                           | NT AUTHORITY\SYSTEM                                                                   |                                                                                                    | Automatic     | -   |
| Disk Space Requirements                   | SQL Server Integration Services 10.0                                                 | NT AUTHORITY\NetworkService                                                           |                                                                                                    | Automatic     |     |
| Ready to Install<br>Installation Progress | These services will be configured automs versions the user will need to specify a lo | atically where possible to use a low privi<br>w privilege account. For more informati | lege account. On som<br>on, click Help.                                                                                                    | e older Windo | w/s |
| Complete                                  | Service                                                                              | Account Name                                                                          | Password                                                                                                    | Startup Typ   | e   |
|                                           | SQL Server Browser                                                                   | NT AUTHORITY\LOCAL SERVICE                                                            |                                                                                                    | Disabled      |     |
|                                           |                                                                                      |                                                                                       |                                                                                                    |               |     |

# SKF Reliability Systems

5271 Viewridge Court \* San Diego, California, 92123 USA Telephone 1-800-523-7514 Web: www.skf.com

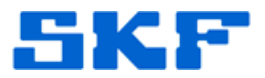

 Select 'Mixed Mode (SQL Server authentication and Windows authentication)'. Enter the sa password and then select the server administrators. The [Add Current User] button may be used here. [Figure 8]

| 📸 SQL Server 2008 Setup                                                                                                    |                                                                                                    | - • ×                                                                               |
|----------------------------------------------------------------------------------------------------|----------------------------------------------------------------------------------------------------|-------------------------------------------------------------------------------------|
| Database Engine Configu                                                                                                    | uration<br>cation security mode, administrators and data directories.                                                                                                    |                                                                                     |
| Setup Support Rules<br>Installation Type<br>Product Key<br>License Terms<br>Feature Selection<br>Instance Configuration<br>Disk Space Requirements<br>Server Configuration<br><b>Database Engine Configuration</b><br>Error and Usage Reporting<br>Installation Rules<br>Ready to Install<br>Installation Progress<br>Complete | Account Provisioning Data Directories FILESTREAM<br>Specify the authentication mode and administrators for the Database B<br>Authentication Mode<br>Windows authentication mode<br>Mixed Mode (SQL Server authentication and Windows authentication<br>Built-in SQL Server system administrator account<br>Enter password:<br>Confirm password:<br>Specify SQL Server administrators<br>SkFCM01-VPS01\skfcm01-admin (skfcm01-admin) | SQL Server<br>administrators have<br>unrestricted access to<br>the Database Engine. |
|                                                                                                    | Add <u>C</u> urrent User <u>A</u> dd <u>R</u> emove<br>< <u>Back</u> <u>N</u> ext >                                                                                                    | Cancel Help                                                                         |

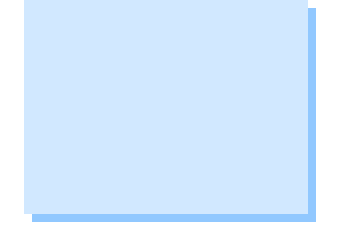

Figure 8. Database Engine Configuration

Press [Next] through the next few review screens, and then press
 [Install]. [Figure 9]

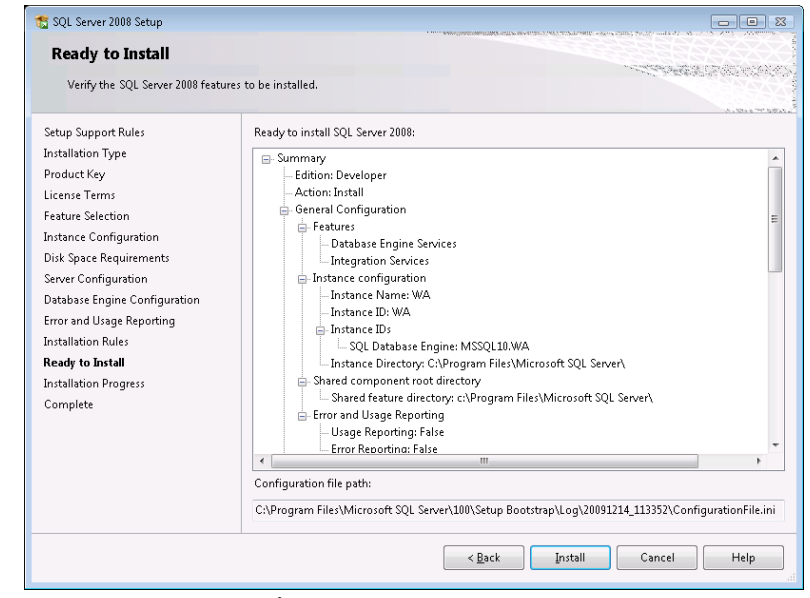

Figure 9. Ready to Install

#### SKF Reliability Systems 5271 Viewridge Court \* San Diego, California, 92123 USA Telephone 1-800-523-7514 Web: www.skf.com

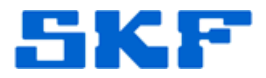

### 11. Review the installation details and press [Next]. [Figure 10]

| Installation Progress        |                          |                                       |
|------------------------------|--------------------------|---------------------------------------|
| Instantation Progress        |                          |                                       |
|                              |                          |                                       |
|                              |                          | N. 10.4 T 5 8 M.                      |
| tup Support Rules            | Setup process complete   |                                       |
| stallation Type              |                          |                                       |
| roduct Key                   |                          |                                       |
| cense Terms                  | Feature Name             | Status                                |
| ature Selection              | Oatabase Engine Services | Success                               |
| stance Configuration         | Integration Services     | Success                               |
| isk Space Requirements       |                          | · · · · · · · · · · · · · · · · · · · |
| erver Configuration          |                          |                                       |
| atabase Engine Configuration |                          |                                       |
| ror and Usage Reporting      |                          |                                       |
| stallation Rules             |                          |                                       |
| eady to Install              |                          |                                       |
| stallation Progress          |                          |                                       |
| omplete                      |                          |                                       |
|                              |                          |                                       |
|                              |                          |                                       |
|                              |                          |                                       |
|                              |                          |                                       |
|                              |                          |                                       |
|                              |                          |                                       |

Figure 10. Installation Progress

The installation is now complete.

----

For further assistance, please contact the Technical Support Group by phone at 1-800-523-7514 option 8, or by email at <u>tsg-americas@skf.com</u>.